## Обработка заявок в Навигаторе Московской области

Родители подают заявки для записи детей на участие в программах дополнительного образования через региональный портал государственных услуг: uslugi.mosreg.ru

Родители заполняют форму заявки, выбирают организацию, тип зачисления, группу. Заявка создается на портале государственных услуг, а затем автоматически направляется в личный кабинет учреждения в Навигаторе. О поступлении новой заявки учреждение получает сообщение на электронную почту.

Обработка заявок происходит в личном кабинете в разделе "Заявки".

1. Перейдите в раздел "Заявки", щелкнув по его кнопке на панели инструментов.

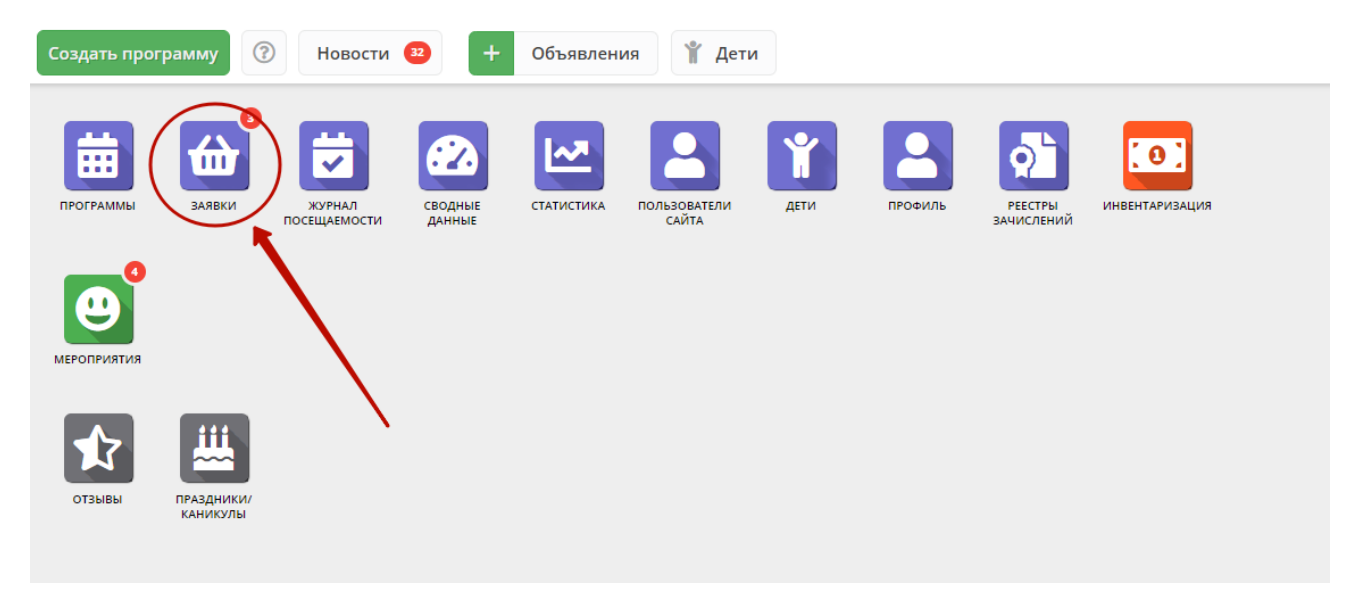

Рисунок 1 - Переход в раздел "Заявки"

2. Открывшееся окно содержит список всех заявок, поступивших в ваше учреждение (рис. 2).

| ф Заявки |                    |             |                                       |           |           |              | _ 2 ×                                     |                 |
|----------|--------------------|-------------|---------------------------------------|-----------|-----------|--------------|-------------------------------------------|-----------------|
| 000      |                    |             |                                       |           |           |              |                                           |                 |
| iD       | Муниципалитет      | Программа   | Группа                                | Учебный   | Раздел    | Статус       | Ребенок                                   |                 |
| iD.      | Муниципалит 🗢      | Программа 🗢 | Группа 🗢                              | Учебны 🗢  | Раздел. 🗢 | Статус 🗢     | Ребенок 🗢                                 |                 |
| 30       | Горнозаводский р-н | Фортепиано  | случай<br>Тарас Романович Якушев      | 2020/2021 | Авто      | Подтверждена | Осипов Инга Владимировна<br>曲 23.09.2012  |                 |
| 26       | Горнозаводский р-н | Фортепиано  | форма<br>Станислав Максимович Сорокин | 2020/2021 | Авто      | Новая        | Вишняков Михаил Артемийич<br>出11.04.2010  |                 |
| 20       | Горнозаводский р-н | Фортепиано  | случай<br>Тарас Романович Якушев      | 2020/2021 | Авто      | Новая        | Гусев Родион Робертич<br>毌01.02.2012      |                 |
| 18       | Горнозаводский р-н | Фортепиано  | случай<br>Тарас Романович Якушев      | 2020/2021 | Авто      | Новая        | Русаков Феликс Мирославич<br>畕 24.07.2011 |                 |
|          |                    |             |                                       |           |           |              |                                           |                 |
| ~        | < Страница         | 1 из 1 🔉 🔉  | 22                                    |           |           |              | Отображаются записи с 1 по                | 4, всего 4 25 🗢 |

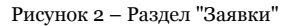

3. Найдите нужную заявку с таблице раздела. Если необходимо, используйте поля фильтров в шапке таблицы (рис. 3).

| 🔂 Заявки |                    |             |                                       |           |           |            | _ 2 ×                                   |        |
|----------|--------------------|-------------|---------------------------------------|-----------|-----------|------------|-----------------------------------------|--------|
| •••      |                    |             |                                       |           |           |            |                                         |        |
| iD       | Муниципалитет      | Программа   | Группа                                | Учебный   | Раздел    | Статус 🗢 Р | ебенок                                  |        |
| iD.      | Муниципалит 🗢      | Программа 🗢 | Группа 🗢                              | Учебнь 🗢  | Раздел. 🗢 | Статус 🗢 I | Ребенок 🗢                               |        |
| 30       | Горнозаводский р-н | Фортепиано  | случай                                | 2020/2021 | Авто      | Новая      | Инга Владимировна                       |        |
| 26       | <b>F</b>           | <b></b>     | Тарас Романович лкушев                | 2020/2021 | A         | Отложена   | .012                                    |        |
| 20       | торнозаводский р-н | Фортепиано  | форма<br>Станислав Максимович Сорокин | 2020/2021 | ABIO      | Отменена   | ов михаил Артеминич                     |        |
| 20       | Горнозаводский р-н | Фортепиано  | случай<br>Тарас Романович Якушев      | 2020/2021 | Авто      | Обучается  | одион Робертич<br>1012                  |        |
| 18       | Горнозаводский р-н | Фортепиано  | случай<br>Тарас Романович Якушев      | 2020/2021 | Авто      | Новая      | усаков Феликс Мирославич<br>∳24.07.2011 |        |
|          |                    |             |                                       |           |           |            |                                         |        |
| «        | < Страница         | 1 из 1 🔉 🔉  | 72                                    |           |           |            | Отображаются записи с 1 по 4, всего     | 4 25 ♡ |

Рисунок 3 – Фильтры заявок

4. Для обработки заявки перейдите в ее карточку, для этого дважды щелкните левой кнопкой мыши по ее строке.

Карточка заявки содержит три вкладки:

- Основные данные сведения о программе, группе, ребенке, родителе и пр..;
  Документы документы, подтверждающие личность ребенка и родителя;
- Зачисление информация о зачислении ребенка.

В карточке заявки (рис. 4) на вкладке "Основные данные" (1) в правом верхнем углу вкладки указан текущий статус заявки (2).

| Редактирование                                  | е записи #26                                                                                               | _ 2 ×         |
|-------------------------------------------------|----------------------------------------------------------------------------------------------------|---------------|
| Основные данные                                 | Зачисление                                                                                                 |               |
| Учреждение:                                     | <u>МАУ ДО ДДТ</u>                                                                                          | 2 Новая       |
| <ol> <li>Программа:</li> <li>Группа:</li> </ol> | форма                                                                                                    |               |
| Учебный год:                                    | Станислав Максимович Сорокин +0 ✓0 ☎0 из 11 мест                                                           |               |
|                                                 | Данные заявителя                                                                                           |               |
| Представитель:                                  | <mark>Вишняков Артемий Алексеевна</mark><br>Карагайский р-н • +7 (111) 111-11 • spartak.sysoev@example.net |               |
| Ребенок:                                        | <u>Вишняков Михаил Артемийич</u><br>当11.04.2010                                                            |               |
|                                                 | Комментарий                                                                                                |               |
| Комментарий:                                    |                                                                                                    |               |
| 🛞 Отменить 🕠                                    | Отложить 🗸 Подтвердить                                                                                     | 🕩 🗸 Сохранить |

Рисунок 4 – Карточка заявки

Здесь же отображается краткая информация об учебной группе (рис. 5):

(1) сколько всего заявок подано в эту группу,

(2) сколько заявок подтверждено,

(3) сколько детей уже обучается в этой группе.

| Редактирование   | е записи #26                                                                  | _ 2 ×         |
|------------------|-------------------------------------------------------------------------------|---------------|
| Основные данные  | Зачисление                                                                    |               |
| Учреждение:      | МАУ ДО ДДТ                                                                    | Новая         |
| Программа:       | Фортепиано                                                                    |               |
| Группа:          | форма                                                                         |               |
|                  | Станислав Максимович Сорокин 🕂 0 🗸 0 📾 0 из 11 мест                           |               |
| Учебный год:     | <ul> <li>⊙ 2020/2021 () 2019/202/</li> <li>1</li> <li>2</li> <li>3</li> </ul> |               |
|                  | Данные заявителя                                                              |               |
| Представитель:   | Вишняков Артемий Алексеевна                                                   |               |
|                  | Карагайский р-н • +7 (111) 111-11-11 • spartak.sysoev@example.net             |               |
| Ребенок:         | Вишняков Михаил Артемийич 💉                                                   |               |
|                  | <b>当</b> 11.04,2010                                                           |               |
| Комментарий      | Комментарий                                                                   |               |
| iterine indpini. |                                                                               | -             |
| 🛞 Отменить 🕠     | Отложить 🗸 Подтвердить                                                        | 🕅 🗸 Сохранить |

Рисунок 5 – Сведения об учебной группе из карточки заявки

5. В карточке заявки обязательно проверьте учебный год - должен быть установлен 2020/2021 (рис. 6).

| Редактирование  | Редактирование записи #26                                         |    |             |  |  |
|-----------------|-------------------------------------------------------------------|----|-------------|--|--|
| Основные данные | Зачисление                                                        |    |             |  |  |
| Учреждение:     | MAY AO AAI                                                        |    | Новая       |  |  |
| Программа:      | Фортепиано 🔍                                                      |    |             |  |  |
| Группа:         | форма                                                             |    |             |  |  |
|                 | Станислав Максимович Сорокин + 0 🗸 0 📾 0 из 11 мест               |    |             |  |  |
| Учебный год:    | 2020/2021 2019/2020                                               |    |             |  |  |
|                 | Данные заявителя                                                  |    | _           |  |  |
| Представитель:  | Вишняков Артемий Алексеевна                                       |    |             |  |  |
|                 | Карагайский р-н • +7 (111) 111-11-11 • spartak.sysoev@example.net |    |             |  |  |
| Ребенок:        | Вишняков Михаил Артемийич<br>当11.04.2010                          |    |             |  |  |
|                 |                                                                   |    |             |  |  |
|                 | Комментарий                                                       |    |             |  |  |
| Комментарий:    |                                                                   |    | -           |  |  |
| 🛞 Отменить 🕠    | Отложить 🗸 Подтвердить                                            | DD | 🗸 Сохранить |  |  |

Рисунок 6 – Проверка учебного года

6. В карточке заявки проверьте указанные программу и группу, на которые идет запись. В случае неточности или ошибки, измените их, выбрав корректные данные из выпадающих списков (рис. 7).

| Редактирование  | е записи #26                                                      | _           |
|-----------------|-------------------------------------------------------------------|-------------|
| Основные данные | Зачисление                                                        |             |
| Учреждение:     | МАУ ДО ДДТ                                                        | Новая       |
| Программа:      | Фортепиано                                                        |             |
| Группа:         | форма 🔍 🛶 🕘                                                       |             |
|                 | Станислав Максимович Сорокин 🛛 + 0 🗸 🕫 о из 11 мест               |             |
| Учебный год:    | 2020/2021      2019/2020                                          |             |
|                 | Данные заявителя                                                  |             |
| Представитель:  | Вишняков Артемий Алексеевна                                       |             |
|                 | Карагайский р-н • +7 (111) 111-11-11 • spartak.sysoev@example.net |             |
| Ребенок:        | Вишняков Михаил Артемийич 🛛 👻                                     |             |
|                 | 旹11.04.2010                                                       |             |
|                 | Комментарий                                                       |             |
| Комментарий:    |                                                                   | -           |
| 🛞 Отменить 🕠    | Отложить 🗸 Подтвердить 🕅                                          | 🗸 Сохранить |

Рисунок 7 – Проверка учебной программы и группы в заявке

7. Проверьте правильность данных о представителе ребенка (родителе) (рис. 8).

| Редактирование  | е записи #26                                                      | _ 2 ×         |
|-----------------|-------------------------------------------------------------------|---------------|
| Основные данные | Зачисление                                                        |               |
| Учреждение:     | МАУ ДО ДДТ                                                        | Новая         |
| Программа:      | Фортепиано 🗸                                                      |               |
| Группа:         | форма                                                             |               |
|                 | Станислав Максимович Сорокин + 0 🗸 0 🞓 0 из 11 мест               |               |
| Учебный год:    | ⊙ 2020/2021 ◯ 2019/2020                                           |               |
|                 | Данные заявителя                                                  |               |
| Представитель:  | Вишняков Артемий Алексеевна                                       |               |
| Defeuerr        | Kaparaйский р-н • +7 (111) 111-11-11 • spartak.sysoev@example.net |               |
| Ребенок.        | 告 11.04.2010                                                      |               |
|                 |                                                                   |               |
|                 | Комментарий —                                                     |               |
| Комментарий:    |                                                                   |               |
| 🛞 Отменить 🕠    | Отложить 🗸 Подтвердить                                            | 🕪 🗸 Сохранить |

Рисунок 8 – Проверка данных представителя ребенка

Если выявлены ошибки, их необходимо исправить. Для этого щелкните по строке с ФИО представителя, в контекстном меню выберите "Открыть карточку". В новом окне появится карточка пользователя сайта. При необходимости отредактируйте ФИО и контактную информацию пользователя на вкладке "Основные", не забудьте сохранить внесённые вами изменения и правки (рис. 9).

| #2711 клиент           |                           | _                                       |
|------------------------|---------------------------|-----------------------------------------|
| Основные Активность Де | ти Заявки                 |                                         |
| Фамилия:               | Имя *:<br>Ирина           | Отчество:                               |
| Email *:               |                           | Телефон *:                              |
| Муниципалитет *:       |                           |                                         |
| ГО Черногорск          |                           |                                         |
|                        |                           |                                         |
|                        |                           |                                         |
|                        | 葿 Отправить письмо с подт | тверждением email 🗸 Сохранить 🗶 Закрыть |

Рисунок 9 – Карточка пользователя. Вкладка "Основные"

8. Аналогично в карточке заявки проверьте указанные данные о ребенке (рис. 10).

| Редактирование  | Редактирование записи #26                                         |               |  |  |  |  |
|-----------------|-------------------------------------------------------------------|---------------|--|--|--|--|
| Основные данные | Зачисление                                                        |               |  |  |  |  |
| Учреждение:     | МАУ ДО ДДТ                                                        | Новая         |  |  |  |  |
| Программа:      | Фортепиано                                                        |               |  |  |  |  |
| Группа:         | форма                                                             |               |  |  |  |  |
|                 | Станислав Максимович Сорокин 🛛 + 0 🗸 0 🕫 0 из 11 мест             |               |  |  |  |  |
| Учебный год:    | ⊙ 2020/2021 ◯ 2019/2020                                           |               |  |  |  |  |
|                 |                                                                   |               |  |  |  |  |
|                 | Данные заявителя                                                  |               |  |  |  |  |
| Представитель:  | Вишняков Артемий Алексеевна                                       |               |  |  |  |  |
|                 | Карагайский р-н • +7 (111) 111-11-11 • spartak.sysoev@example.net |               |  |  |  |  |
| Ребенок:        | Вишняков Михаил Артемийич                                         |               |  |  |  |  |
|                 | 凿 11.04.2010                                                      |               |  |  |  |  |
|                 | Комментарий                                                       |               |  |  |  |  |
|                 | •                                                                 |               |  |  |  |  |
| Комментарий:    |                                                                   | -             |  |  |  |  |
| 🛞 Отменить 🕠    | Отложить 🗸 Подтвердить                                            | 🕅 🗸 Сохранить |  |  |  |  |

Рисунок 10 – Проверка данных ребенка, который будет посещать занятия

При необходимости выберите другого ребенка для записи на обучение или добавьте ребенка в список кнопкой с плюсом.

Скорректировать ФИО и дату рождения уже добавленного ребенка можно через карточку пользователя во вкладке "Дети" (см. пункт 7).

9. Если для зачисления в группу необходимо пройти вступительные испытания, поставьте галочку "Вступительные экзамены - пригласить" (рис. 11), а в поле "Комментарий" укажите дату, время, место проведения испытаний и что нужно принести с собой.

| Редактирование             | е записи #20                                                             | _           |
|----------------------------|--------------------------------------------------------------------------|-------------|
| Основные данные            | Документы Зачисление                                                     |             |
| Учреждение:                | ПАО КазаньТехНефть                                                       | Новая       |
| Программа:                 | Фортепиано                                                               |             |
| Группа:                    | случай 🗸                                                                 |             |
|                            | Тарас Романович Якушев 🕂 0 🗸 0 🖝 0 из 20 мест                            |             |
| Учебный год:               | 2020/2021 O 2019/2020                                                    |             |
|                            | Данные заявителя                                                         |             |
| Представитель:             | <u>Гусев Роберт Фёдорович</u>                                            |             |
|                            | Горнозаводский р-н • +7 (111) 111-11-11 • inessa13@example.org           |             |
| Ребенок:                   | Гусев Родион Робертич                                                    |             |
|                            | E 01.02.2012                                                             |             |
|                            | Комментарий —                                                            |             |
| Вступительные<br>экзамены: | Пригласить                                                               |             |
| Комментарий:               | Например, укажите дату, время и место проведения вступительных экзаменов | -           |
| 🛞 Отменить 🎝               | Отложить 🗸 Подтвердить 🕨                                                 | 🗸 Сохранить |

Рисунок 11 – Заполнение поля "Комментарий"

10. Перейдите во вкладку "Документы" и проверьте приложенные файлы документов (рис. 12). Для их просмотра щелкните левой кнопкой мыши по ссылке в столбце "Документ".

| Редактирование записи #30 |                          |                          |       |        |          |             |
|---------------------------|--------------------------|--------------------------|-------|--------|----------|-------------|
| Осно                      | вные данные Документы За | числение                 |       |        |          |             |
| iD                        | Тип                      | Документ                 | Серия | Номер  | Дата выд | Кем выдан   |
| 4                         | Ребеник                  | Свидетельство о рождении | ІХ-МЮ | 846578 | 14.03.10 | Медковски   |
| 1                         | Родитель (представитель) | Паспорт                  | 4312  | 653421 | 03.08.09 | Отделом У   |
|                           | 0 2                      | ~                        |       |        |          |             |
|                           |                          |                          |       |        |          |             |
| 🛞 От                      | менить 😰 Обучается       |                          |       |        | DD       | 🗸 Сохранить |

Рисунок 12 – Проверка документов

11. После проверки всех данных в заявке, выберите, действие с заявкой и нажмите соответствующую кнопку в нижней части карточки (рис. 13):

| Редактирование  | 2 записи #26                                                   | _ ~ ×       |
|-----------------|----------------------------------------------------------------|-------------|
| Основные данные | Зачисление                                                     |             |
| Учреждение:     | МАУ ДО ДДТ                                                     | Новая       |
| Программа:      | Фортепиано                                                     |             |
| Группа:         | форма                                                          |             |
|                 | Станислав Максимович Сорокин 🛛 + 0 🗸 ла 🕫 о из 11 мест         |             |
| Учебный год:    | ⊙ 2020/2021 ◯ 2019/2020                                        |             |
|                 |                                                                |             |
|                 | Данные заявителя                                               |             |
| Представитель:  | Вишняков Артемий Алексеевна                                    |             |
|                 | Карагайский р-н • +7 (111) 111-11 • spartak.sysoev@example.net |             |
| Ребенок:        | Вишняков Михаил Артемийич                                      |             |
|                 | <b>晋</b> 11.04.2010                                            |             |
|                 | Комментарий                                                    |             |
|                 |                                                                |             |
| Комментарий:    |                                                                |             |
|                 |                                                                | -           |
| 🛞 Отменить 🕠    | Отложить 🗸 Подтвердить 🕑                                       | 🗸 Сохранить |

Рисунок 13 – Кнопки смены статуса заявки

| 🙁 Отменить    | - | отмена поданной заявки – появится окно, где, выбрав причину, необходимо подтвердить отмену. После этого статус заявки изменяется на "Отменена" (все не рассмотренные, только что поступившие заявки,по умолчанию,имеют статус "Новая". |
|---------------|---|----------------------------------------------------------------------------------------------------|
| 🃭 Отложить    | - | отложить рассмотрение заявки – появится окно, где необходимо указать на какой срок рассмотрение заявки будет отложено. Статус заявки меняется на "Отложена", по истечении указанного срока, статус изменится снова на "Новая".         |
| 🗸 Подтвердить | - | подтверждение записи – ребенок, указанный в заявке, будет проходить обучение по выбранной программе<br>(статус заявки меняется на "Подтверждена").                                                                                     |

12. После подтверждения данных заявки, ребенка можно **зачислить** на обучение. Для этого нажмите кнопку "Обучается" (рис. 14) и укажите реквизиты приказа о зачислении.

| Редактирование записи #26 |                                                                   |               |  |
|---------------------------|-------------------------------------------------------------------|---------------|--|
| Основные данные           | Зачисление                                                        |               |  |
| Учреждение:               | МАУ ДО ДДТ                                                        | Подтверждена  |  |
| Программа:                | Фортепиано                                                        |               |  |
| Группа:                   | форма                                                             |               |  |
|                           | Станислав Максимович Сорокин 🛛 + 0 🗸 0 📾 0 из 11 мест             |               |  |
| Учебный год:              | ⊙ 2020/2021 ○ 2019/2020                                           |               |  |
|                           | Данные заявителя                                                  |               |  |
| Представитель:            | Вишняков Артемий Алексеевна                                       |               |  |
| Defeuerr                  | Карагайский р-н • +7 (111) 111-11-11 • spartak.sysoev@example.net |               |  |
| Ребенок.                  | 변 11.04.2010                                                      |               |  |
|                           |                                                                   |               |  |
|                           | Комментарий —                                                     |               |  |
| Комментарий:              |                                                                   |               |  |
|                           |                                                                   | Ţ             |  |
| 🛞 Отменить 😰              | Обучается                                                         | № ✓ Сохранить |  |

## Рисунок 14 – Зачисление ребенка на обучение

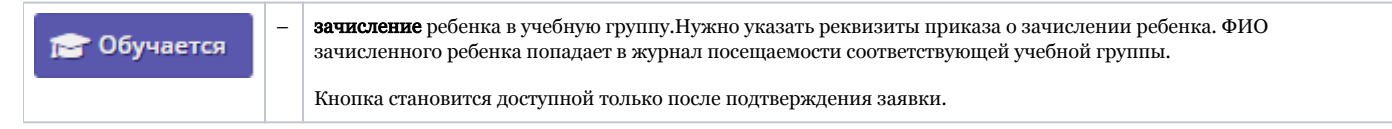

13. Нажмите кнопку "Сохранить" или "Закрыть", чтобы закрыть карточку заявки с сохранением или без. Либо кнопку "Следующая" для перехода к следующей по списку заявке.